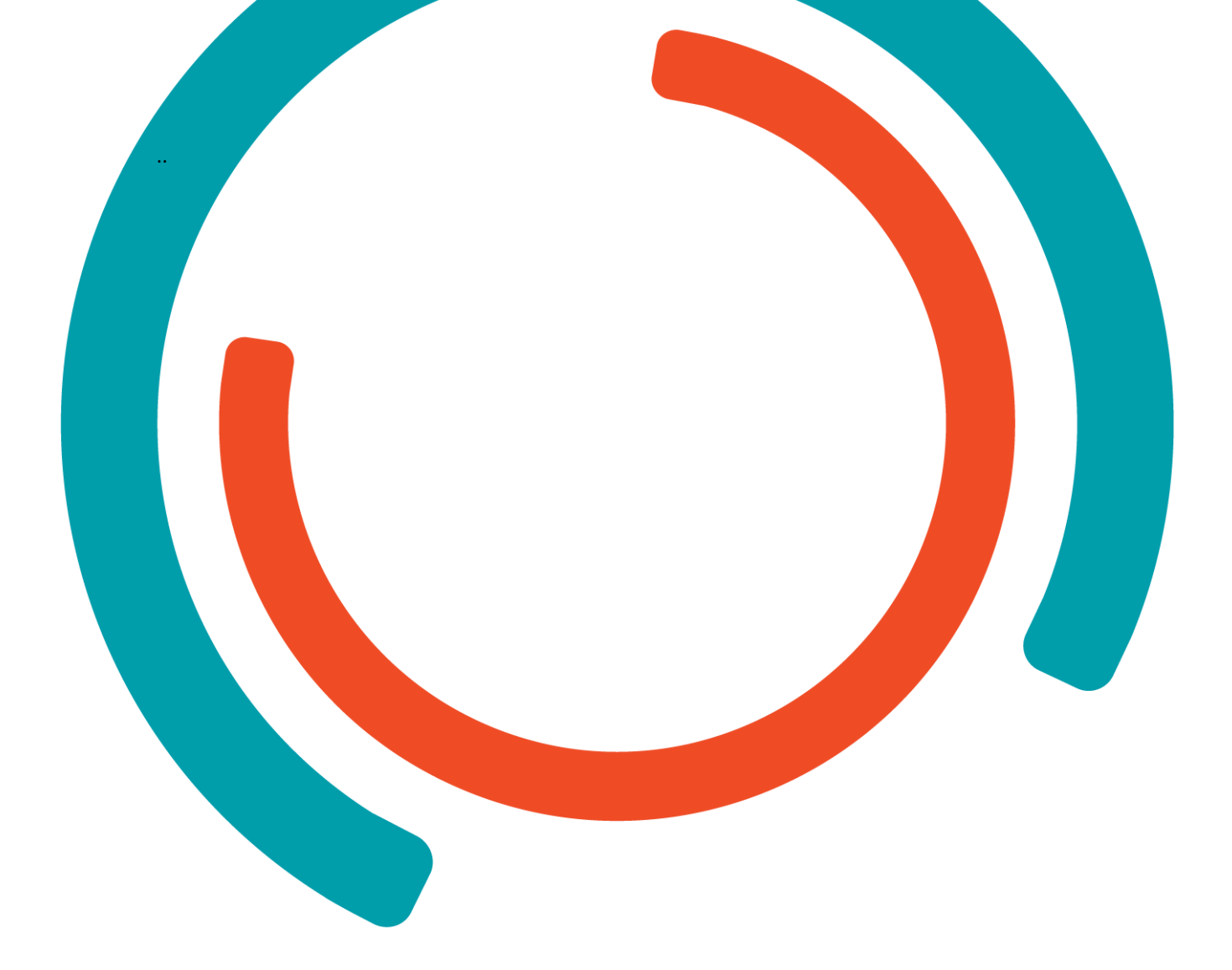

# **Security Operations Center**

# Cybersecurity & Security Operations Center

Nagels Viktor R0840938 3ITF – CCS01

> Academiejaar 2021-2022 Campus Geel, Kleinhoefstraat 4, BE-2440 Geel

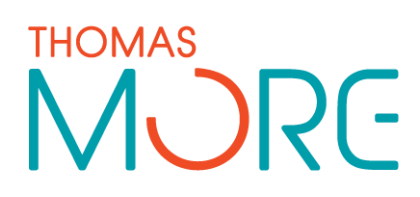

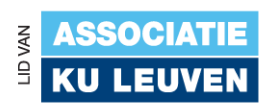

## Table of Contents

| 1   | OVERVIEW                    | 2  |
|-----|-----------------------------|----|
| 1.1 | Network                     | 2  |
| 1.2 | Technology's                | 2  |
| 1.3 | Shuffle workflow            | 3  |
| 2   | INSTALLATION                | 4  |
| 2.1 | Wazuh server                | 4  |
| 2.2 | Shuffle                     | 5  |
| 2.3 | TheHive                     | 5  |
| 2.4 | Suricata                    | 7  |
| 3   | CONFIGURATION               | 8  |
| 3.1 | connect client to wazuh     | 8  |
| 3.2 | connect wazuh with suricata | 8  |
| 3.3 | shuffle workflow            | 9  |
| 4   | DEMO                        | 10 |
| 4.1 | Screenshots                 | 10 |
| 4.2 | Video                       | 12 |
| 5   | REFERENCES                  |    |

## **1 OVERVIEW**

### 1.1 Network

| Device         | Ip address       | Subnet        | Default-gateway |
|----------------|------------------|---------------|-----------------|
| Wazuh Server   | 10.0.2.2         | 255.255.255.0 | 10.0.2.1        |
| Shuffle Server | 10.0.2.3         | 255.255.255.0 | 10.0.2.1        |
| TheHive server | 10.0.2.4         | 255.255.255.0 | 10.0.2.1        |
| Client         | 10.0.2.20 (DHCP) | 255.255.255.0 | 10.0.2.1        |

## 1.2 Technology's

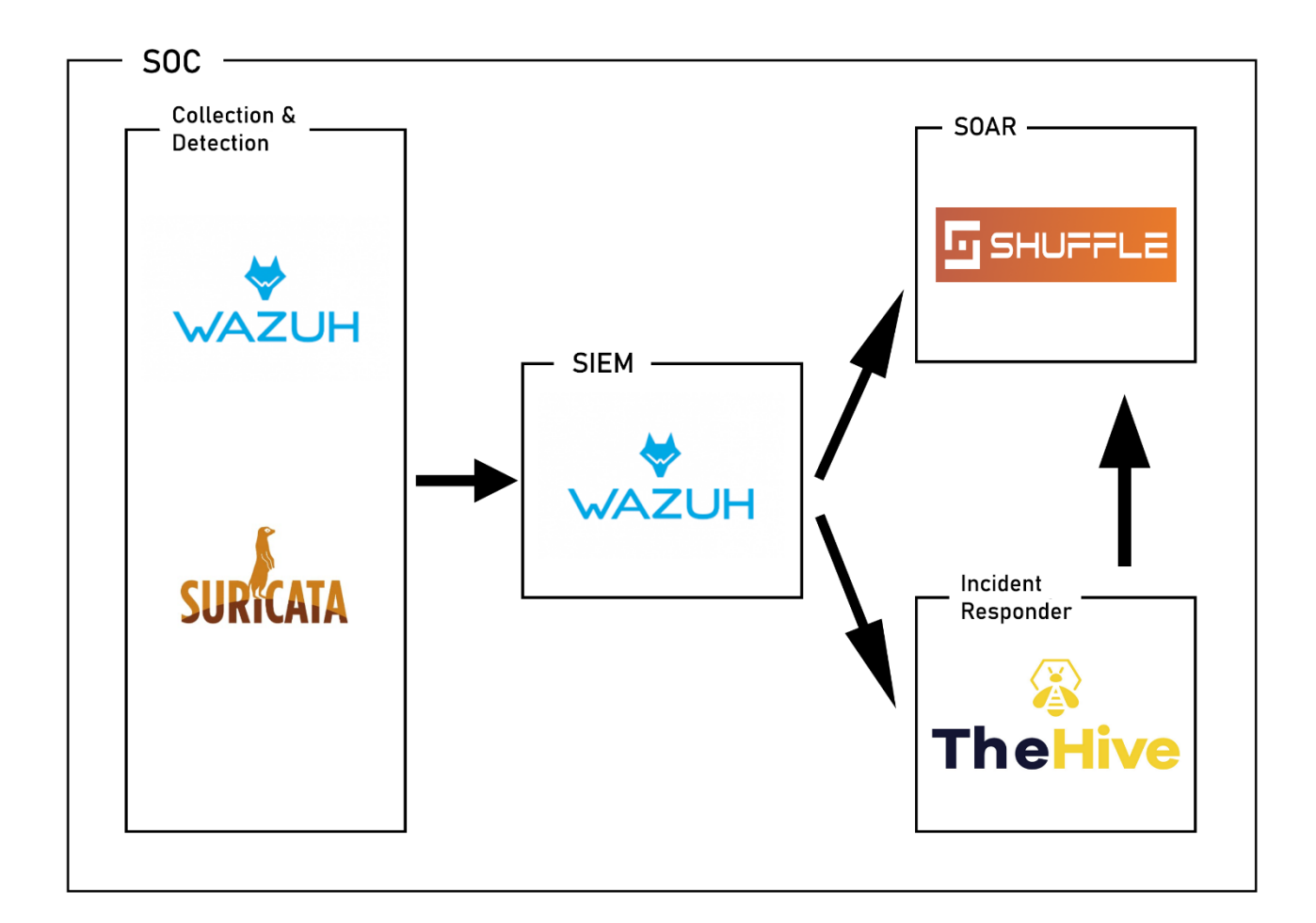

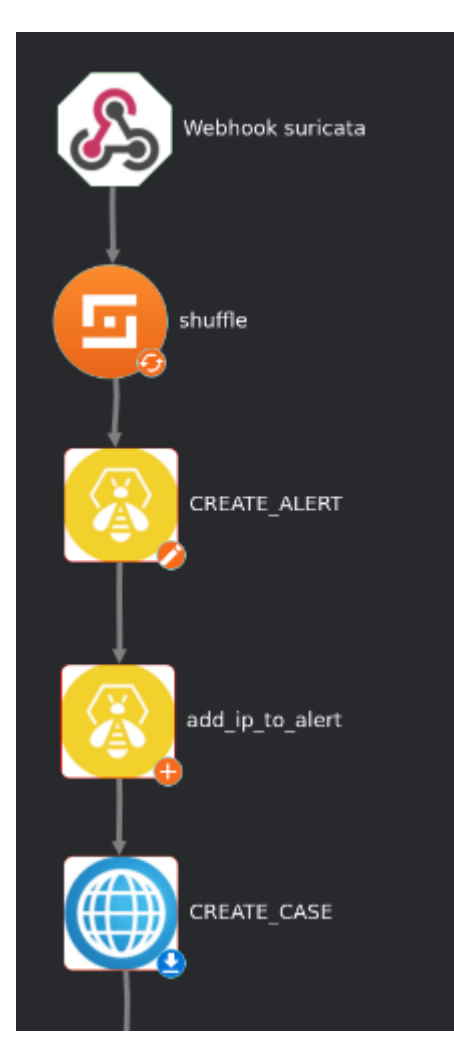

#### **1.3** Shuffle workflow

**2 INSTALLATION** 

#### 2.1 Wazuh server

Installed the Wazuh Virtual Machine.

Then change the network interface to NAT Network – Nat-SOC-network:

| 😟 w        | A - Settings   | ?                                       | ×   |     |
|------------|----------------|-----------------------------------------|-----|-----|
|            | General        | Network                                 |     |     |
|            | System         | Adapter 1 Adapter 2 Adapter 3 Adapter 4 |     |     |
|            | Display        | Enable Network Adapter                  |     |     |
| $\bigcirc$ | Storage        | Attached to: NAT Network                |     |     |
|            | Audio          | Name: NAT-SOC-network                   |     | •   |
| Ð          | Network        |                                         |     |     |
|            | Serial Ports   |                                         |     |     |
| Ø          | USB            |                                         |     |     |
|            | Shared Folders |                                         |     |     |
| =          | User Interface |                                         |     |     |
|            |                |                                         |     |     |
|            |                |                                         |     |     |
|            |                |                                         |     |     |
|            |                |                                         |     |     |
|            |                | Invalid settings detected 👧 OK          | Can | cel |

Set Static ip in /etc/sysconfig/network-scripts/ifcfg-eth0:

| TYPE=Ethernet<br>BOOTPROTO=none<br>IPADDR=10.0.2.2<br>PREFIX=24        |
|------------------------------------------------------------------------|
| GATEWAY=10.0.2.1                                                       |
| DNS1=8.8.8.8<br>DNS2=8.8.4.4<br>DEFROUTE=yes<br>IPV4_FAILURE_FATAL=no  |
| # disable ipv6 #<br>IPV6INIT=no<br>NAME=eth0                           |
| UUID=339f8584-c888-48aa-b33a-84b8d144a4d3<br>DEVICE=eth0<br>ONBOOT=yes |

#### 2.2 Shuffle

Setup ubuntu server.

Give network interface: NAT network - NAT-SOC-network

Set static ip in: /etc/netplan/00...

Execute following commands

##install docker-compose
sudo apt-get install docker-compose -y
##clone github repo
git clone https://github.com/Shuffle/Shuffle
cd Shuffle
##make shuffle-database directory & give rights
mkdir shuffle-database
sudo chown -R 1000:1000 shuffle-database
#Start shuffle
docker-compose up -d

#### 2.3 TheHive

Setup ubuntu server.

Give network interface: NAT network – NAT-SOC-network

Set static ip in: /etc/netplan/00...

Execute following commands

```
##install java vm
apt-get install -y openjdk-8-jre-headless
echo JAVA_HOME="/usr/lib/jvm/java-8-openjdk-amd64" >> /etc/environment
export JAVA_HOME="/usr/lib/jvm/java-8-openjdk-amd64"
##install cassandra
curl -fsSL https://www.apache.org/dist/cassandra/KEYS | sudo apt-key
add -
echo "deb http://www.apache.org/dist/cassandra/debian 311x main" |
sudo tee -a /etc/apt/sources.list.d/cassandra.sources.list
```

```
sudo apt update
sudo apt install cassandra
cqlsh localhost 9042
UPDATE system.local SET cluster_name = 'soc' where key='local';
##run
nodetool flush
## content from /etc/cassandra/cassandra.yaml
cluster_name: 'soc'
listen_address: '10.0.2.4' # address for nodes
rpc_address: '10.0.2.4' # address for clients
seed provider:
    - class_name: org.apache.cassandra.locator.SimpleSeedProvider
     parameters:
          - seeds: '10.0.2.4' # self for the first node
data_file_directories:
 - '/var/lib/cassandra/data'
commitlog_directory: '/var/lib/cassandra/commitlog'
saved_caches_directory: '/var/lib/cassandra/saved_caches'
hints_directory:
 - '/var/lib/cassandra/hints'
##Restart cassandra
service cassandra restart
curl https://raw.githubusercontent.com/TheHive-
Project/TheHive/master/PGP-PUBLIC-KEY | sudo apt-key add -
echo 'deb https://deb.thehive-project.org release main' | sudo tee -a
/etc/apt/sources.list.d/thehive-project.list
sudo apt-get update
sudo apt-get install thehive4
## Create dedicated folders
mkdir /opt/thp/thehive/index
chown thehive:thehive -R /opt/soc/thehive/index
mkdir /opt/thp/thehive/files
chown thehive:thehive -R /opt/soc/thehive/files
mkdir /opt/thp/thehive/database
chown thehive:thehive -R /opt/soc/thehive/database
```

## Storage configuration
storage {
provider = localfs
localfs.location = /opt/thp/thehive/files

##start the hive
service thehive start

#### 2.4 Suricata

sudo add-apt-repository ppa:oisf/suricata-stable
sudo apt-get update
sudo apt-get install suricata -y

##download rulesets

cd /tmp/ && curl -LO https://rules.emergingthreats.net/open/suricata-6.0.8/emerging.rules.tar.gz sudo tar -xvzf emerging.rules.tar.gz && sudo mv rules/\*.rules /etc/suricata/rules/ sudo chmod 640 /etc/suricata/rules/\*.rules

### **3** CONFIGURATION

#### 3.1 connect client to wazuh

```
curl -so wazuh-agent-4.3.10.deb
https://packages.wazuh.com/4.x/apt/pool/main/w/wazuh-agent/wazuh-
agent_4.3.10-1_amd64.deb && sudo WAZUH_MANAGER='10.0.2.2'
WAZUH_AGENT_GROUP='default' dpkg -i ./wazuh-agent-4.3.10.deb
```

#### 3.2 connect wazuh with suricata

```
HOME_NET: "10.0.2.20"
EXTERNAL_NET: "any"
default-rule-path: /etc/suricata/rules
rule-files:
- "*.rules"
stats:
enabled: no
af-packet:
  - interface: enp0s3
sudo systemctl restart suricata
<ossec_config>
 <localfile>
    <log_format>json</log_format>
    <location>/var/log/suricata/eve.json</location>
  </localfile>
</ossec_config>
```

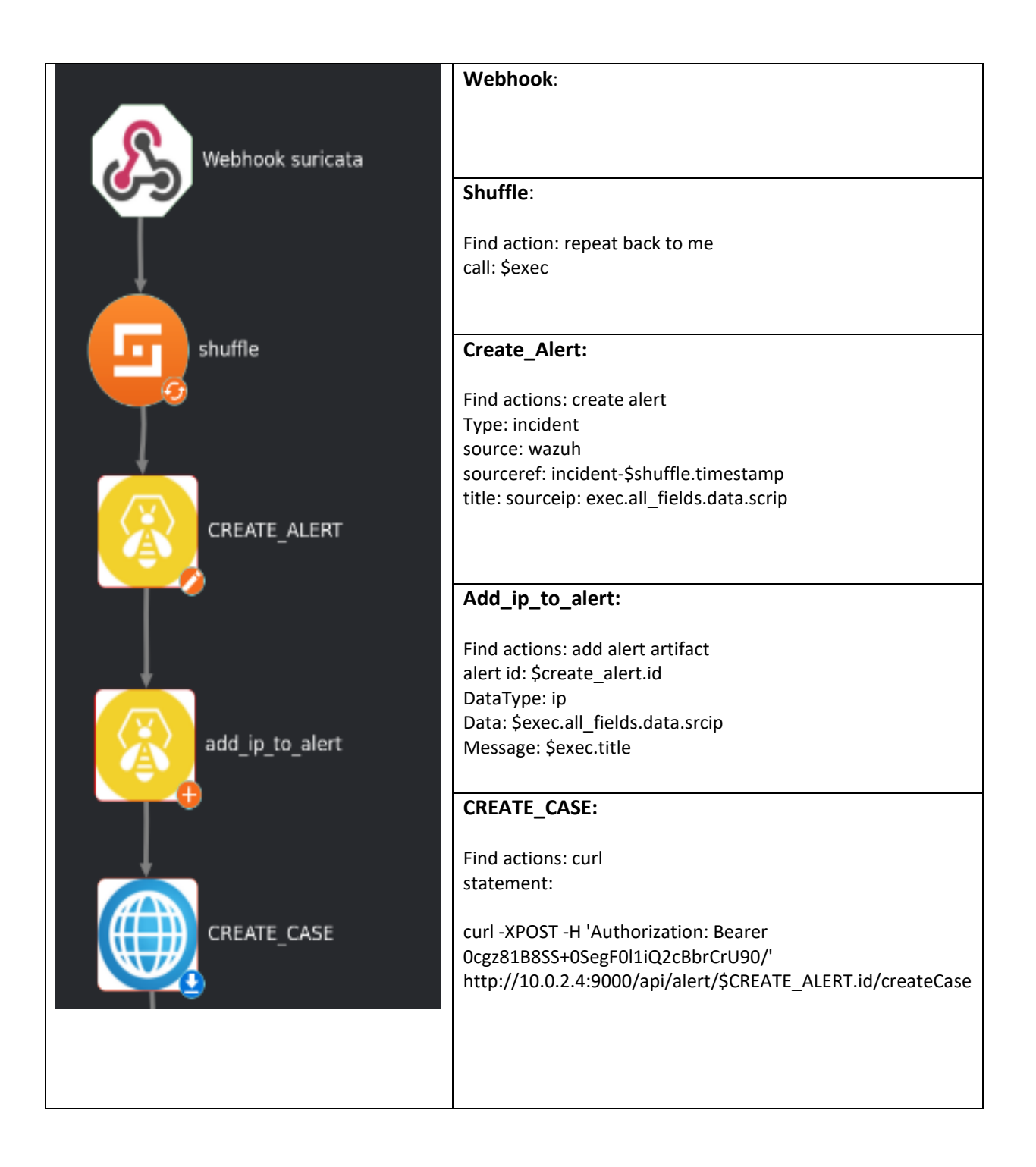

## 4 Dемо

#### 4.1 Screenshots

Bruteforce attack ssh:

| F                     |                |             | root@client-VirtualBox: ~      | Q                 |           | •              | ×      |
|-----------------------|----------------|-------------|--------------------------------|-------------------|-----------|----------------|--------|
| root@client-VirtualBo | × root@        | client-Virt | ualBo × viktor@client-VirtualB | × root@waz        | uh-server | :: <b>/v</b> × |        |
| root@client-Virtual   | LBox:~# patato | r ssh_l     | ogin host=10.0.2.20 user=brute | eforce password=F | ILE0 0=   | =/root/r       | rockyo |
| u.txt -x tghore:mes   | g= authentica  | tion ra     | tted                           |                   |           | authan -       | 10 6   |
| at 2023-01-09 21.3    | RECET          | ting Pat    | ator 0.9 (https://gtthub.com/  |                   | ween p    | by chon-:      | 5.10.0 |
| 21:36:46 patator      | INFO -         |             |                                |                   |           |                |        |
| 21:36:46 patator      | INFO - code    | size        | time   candidate               |                   | num       | mesg           |        |
| 21:36:46 patator      | INFO           |             |                                |                   |           |                |        |
| 21:36:48 patator      | INFO - 1       | 22          | 1.795   123456                 |                   | 1         | Auther         | nticat |
| ion failed.           |                |             |                                |                   |           |                |        |
| 21:36:50 patator      | INFO - 1       | 22          | 3.500   12345                  |                   | 2         | Auther         | nticat |
| ion failed.           |                |             |                                |                   |           |                |        |
| 21:36:50 patator      | INFO - 1       | 22          | 3.526   123456789              |                   | 3         | Auther         | nticat |
| ion failed.           |                |             |                                |                   |           |                |        |
| 21:36:50 patator      | INFO - 1       | 22          | 3.528   password               |                   | 4         | Auther         | nticat |
| lon failed.           |                | 22          |                                |                   | -         |                | aticat |
| ion failed            | 10-0-1         | 22          | 3.541   CLOVEYOU               |                   | 5         | Auther         | recat  |
| 21:36:50 patator      | TNEO - 1       | 22          | 3.541   princess               |                   | 6         | L Auther       | nticat |
| ion failed.           | 11110          |             | bibliz   preficess             |                   | 0         | - no ener      |        |
| 21:36:50 patator      | INFO - 1       | 22          | 3.546   1234567                |                   | 7         | I Auther       | nticat |
| ion failed.           |                |             |                                |                   |           |                |        |
| 21:36:50 patator      | INFO - 1       | 22          | 3.543   rockyou                |                   | 8         | Auther         | nticat |
| ion failed.           |                |             |                                |                   |           |                |        |
| 21:36:50 patator      | INFO - 1       | 22          | 3.525   12345678               |                   | 9         | Auther         | nticat |

#### Wazuh dashboard alert:

| V Jan 9   | , 2023 ¢ | 22:33:48.962 client-Vir | tualBox PAM: User login failed.                                                                                  | 5                             | 5503                 |
|-----------|----------|-------------------------|----------------------------------------------------------------------------------------------------|-------------------------------|----------------------|
| 🗁 Expande | d docume | ent                     |                                                                                                    | View surrounding documents    | View single document |
| Table     | JSON     |                         |                                                                                                    |                               |                      |
|           | t        | _index                  | wazuh-alerts-4.x-2023.01.09                                                                                      |                               |                      |
|           | t        | agent.id                | 003                                                                                                    |                               |                      |
|           | t        | agent.ip                | 10.0.2.20                                                                                                    |                               |                      |
|           | t        | agent.name              | client-VirtualBox                                                                                                |                               |                      |
|           | ť        | data.euid               | 0                                                                                                    |                               |                      |
|           | ť        | data.srcip              | 10.0.2.20                                                                                                    |                               |                      |
|           | t        | data.tty                | ssh                                                                                                    |                               |                      |
|           | t        | data.uid                | 0                                                                                                    |                               |                      |
|           | t        | decoder.name            | pan                                                                                                    |                               |                      |
|           | t        | full_log                | Jan 9 22:33:49 client-VirtualBox sshd[64700]: pam_unix(sshd:auth): authentication failure; logname= uid=0 euid=0 | tty=ssh ruser= rhost=10.0.2.2 | 0                    |
|           | t        | id                      | 1673300028.615217                                                                                                |                               |                      |
|           | t        | input.type              | log                                                                                                    |                               |                      |
|           | t        | location                | /var/log/auth.log                                                                                                |                               |                      |
|           | ŧ        | manager.name            | wazuh-server                                                                                                    |                               |                      |
|           | t        | predecoder.hostname     | client-VirtualBox                                                                                                |                               |                      |
| ନ୍ର୍ 🗉    | lõ t     | predecoder.program_name | sshd                                                                                                    |                               |                      |

Thehive cases:

| TheHive - Cases ×                                        | ☑ Workflow - Brute force SS×                                |            |                              |                   |                                               |
|----------------------------------------------------------|-------------------------------------------------------------|------------|------------------------------|-------------------|-----------------------------------------------|
| $\leftarrow \ \rightarrow \ \mathbf{G}$                  | 🛇 🗟 10.0.2.4:9000/index.html#!/cases                        |            |                              |                   |                                               |
| TheHive + New Case                                       | My tasks 💿 Waiting tasks 💿 Alerts 💽 🕍 Dashboards 🛛 🔾 Search |            |                              |                   |                                               |
|                                                          |                                                             |            |                              |                   |                                               |
| List of cases (9 of 9)                                   |                                                             |            |                              |                   |                                               |
| No case selected - Quick Filter                          | s ▼                                                         |            | ✓> Custom Fields             | Laad Stats Q Filt | ers 15 v per page                             |
| Filters                                                  | Any Of- Open x Enter a status                               |            |                              |                   |                                               |
| +Add a filter × Clear                                    |                                                             | Q Search   |                              |                   |                                               |
| 1 filter(s) applied: status Oper                         | 1 X Clear filters                                           |            |                              |                   |                                               |
| □ Status \$ # Numb                                       | er≑ Title≑                                                  | Severity 🗢 | Details                      | Assignee 🗢        | Dates S.→ C.‡ U.‡                             |
| ☐ Open     ☐ #28 -     ○ 3 minutes     ♦ None     ♦ None | source ip: 10.0.2.20 DESC: PAM: User login failed.          |            | Tasks<br>Observables<br>TTPs | 0 V<br>1 0        | <b>S. 01/09/23 22:34</b><br>C. 01/09/23 22:34 |
| ☐ Open     ☐ #27 -     ○ 3 minutes     ♦ None            | source ip: 10.0.2.20 DESC: PAM: User login failed.          |            | Tasks<br>Observables<br>TTPs | 0 V<br>1 0        | <b>S. 01/09/23 22:34</b><br>C. 01/09/23 22:34 |
| Open II #26 -:<br>O 3 minutes None                       | source ip: 10.0.2.20 DESC: PAM: User login failed.          |            | Tasks<br>Observables         | 0 V<br>1          | <b>S. 01/09/23 22:34</b><br>C. 01/09/23 22:34 |

#### Thehive alerts:

| □ Severity ♥ Read ♥ | Title                                              | # Case | Type 🗘   | Source © | Reference \$                                                                                                    | Observables | Dates 0. → C. Φ U. Φ                                                       |            |   |
|---------------------|----------------------------------------------------|--------|----------|----------|----------------------------------------------------------------------------------------------------|-------------|----------------------------------------------------------------------------|------------|---|
|                     | source ip: 18.8.2.30 DESC. PAAL User login failed. | #28    | incident | WRZUH    | hcidere Hella word<br>(Severity): 2, "prefe-<br>st": "BAUH Alers,"<br>19, 2233-66 (Severity): 2, severity<br>19, 2233-66 (Severity):<br>19, 2233-66 (Severity):<br>19, 2233-66 (Severity):<br>19, 2233-66 (Severity):<br>19, 2233-66 (Severity):<br>19, 2233-66 (Severity):<br>19, 2233-66 (Severity):<br>19, 2235-76 (Severity):<br>19, 2235-76 (Severity):<br>19, 2 | 1           | 0.019932324<br>COUNTS234<br>U.DUN923234<br>U.DUN9232234<br>© a few seconds | <b>●</b> ( | 3 |

| Alert Preview Imported                             |                                                                                                    |
|----------------------------------------------------|----------------------------------------------------------------------------------------------------|
| source (p: 10.0.2.20 DESC: PAM: User login failed. | uth): authentication failure; logname=<br>User login failed.", "id": "5503", "mitre":<br>", "W. 32.2", "hipaa": ("146.43.12.b"),<br>ent VirtuaBox schild(#700):<br>data": ("srcip": "10.0.2.20", "uid": "0", |
| Basic Information                                  |                                                                                                    |
| Tags                                               |                                                                                                    |
| Description                                        |                                                                                                    |
| Additional fields Elayout                          |                                                                                                    |
| No additional information has been specified       |                                                                                                    |
| ★ Observables ) Similar cases )                    |                                                                                                    |
| List of observables (1 of 1)                       | Q Filters 15 v per page                                                                                                    |
| Flags Type Data                                    | Date Added                                                                                                    |
| ● / C ● S ip 10(]0(]2(]20                          | 01/09/23 22:34                                                                                                    |
|                                                    |                                                                                                    |
|                                                    |                                                                                                    |

Shuffle execution:

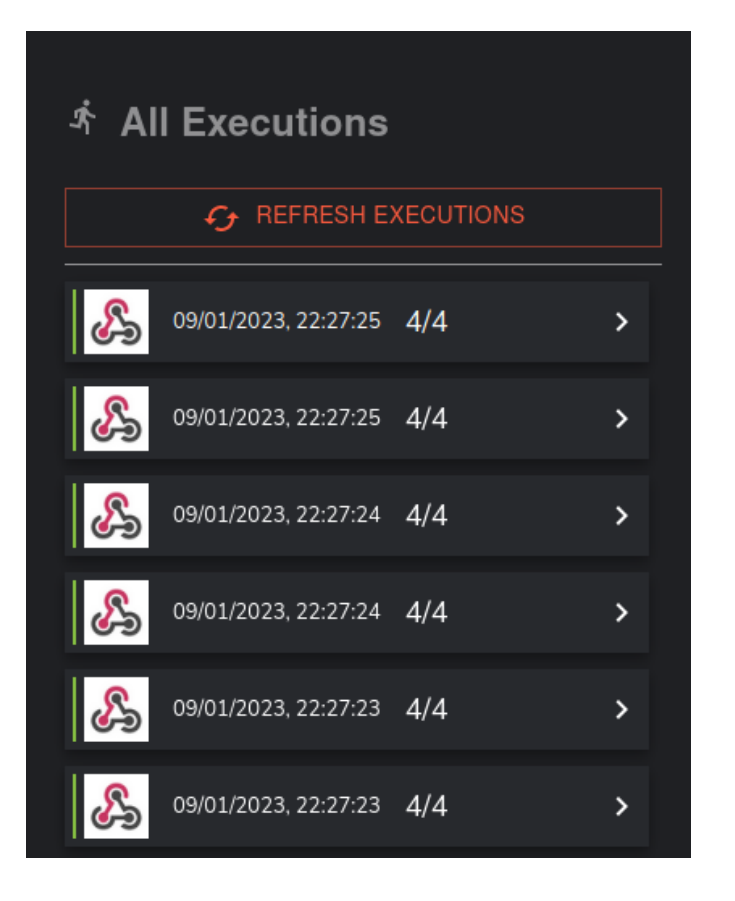

### 4.2 Video

url: <u>https://youtu.be/R5WZ5Ux3VUE</u>

## **5 REFERENCES**

Choose Freedom. Choose Fedora. (z.d.). https://getfedora.org/en/server/

*configuration Shuffle*. (z.d.). medium. https://medium.com/shuffleautomation/indicators-and-webhooks-with-thehive-cortex-and-misp-opensource-soar-part-4-f70cde942e59

Docker. (z.d.). https://hub.docker.com/r/frikky/shuffle

*Free and Open Search: The Creators of search, ELK & Kibana*. (z.d.). Elastic. https://www.elastic.co/

Get Server | Download. (z.d.). Ubuntu. https://ubuntu.com/download/server

Habte, F. (2022, 11 mei). *What is SOC (Security Operation Center)?* Check Point Software. https://www.checkpoint.com/cyber-hub/threat-prevention/what-is-soc/

Overview (Java SE 11 & JDK 11 ). (2022, 12 december). https://docs.oracle.com/en/java/javase/11/docs/api/

Shuffle. (z.d.). https://github.com/Shuffle/Shuffle.

Step by step guide - TheHive Project Documentation. (z.d.). https://docs.thehive-project.org/thehive/installation-andconfiguration/installation/step-by-step-guide/

Taylor Walton. (2021, 13 december). *Shuffle* + *Wazuh* + *TheHIVE* + *Cortex* = *Automation Bliss*. YouTube. https://www.youtube.com/watch?v=FBISHA7V15c

Vim Cheat Sheet. (z.d.). https://vim.rtorr.com/

*Wazuh installation*. (z.d.). www.wazuh.com. https://documentation.wazuh.com/current/deployment-options/virtual-machine/virtual-machine.html

*Wazuh suricata configuration*. (z.d.). wazuh documentation. https://documentation.wazuh.com/current/proof-of-concept-guide/integratenetwork-ids-suricata.html